Przed usunięciem plików wyłącz ochronę.

## Usuwanie aktualnie wyświetlanego pliku

Usuwa aktualnie wyświetlany plik.

## **OSTROŻNIE:-**

Nie można przywrócić usuniętych plików.

**1** Wybierz tryb odtwarzania.

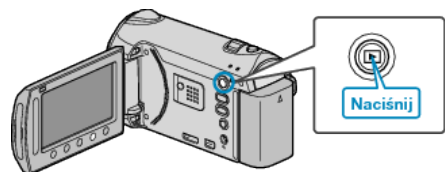

2 Wybierz tryb filmu lub zdjęcia.

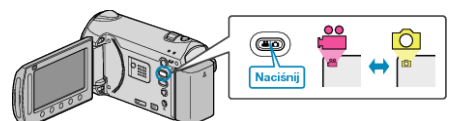

3 Dotknij , aby wyświetlić menu.

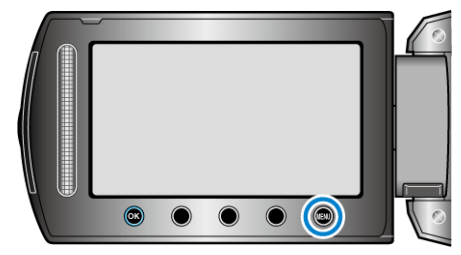

4 Wybierz "USUŃ" i dotknij 🛞.

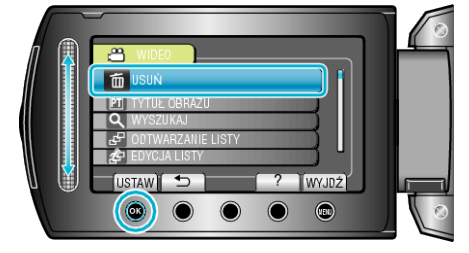

5 Wybierz "BIEŻĄCY" i dotknij 👀.

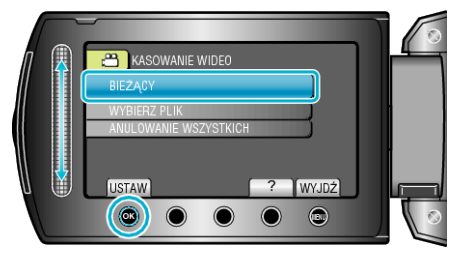

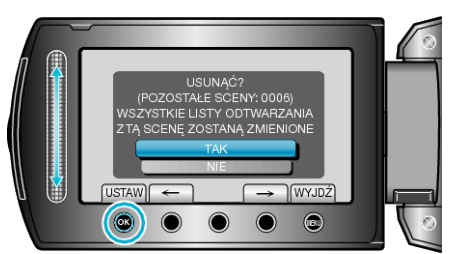

- Plik, który chcesz usunąć pojawi sie na ekranie.
- Dotykaj przycisków operacyjnych "←" / "→", aby wybrać poprzedni lub następny plik.
- Po usunięciu dotknij .

## UWAGA:-

- · Kiedy usuwane są pliki z listy odtwarzania, lista ulega zmianie.
- Nie można usunąć plików chronionych.